# BizStorage File Transfer Entry Type (Japan Server Model)

Client Software Type Users Manual

2013.06.01

- 1. Installation
- 2. Initial Setting
- 3. Initial Setting (Option)
- 4. Screen Explanation
- **5. Send Container**
- 6. Receive Container
- 7. Reference of Sending/Receiving history
- 8. Address Book Edition
- 9. Uninstallation
- **10. Environmental Conditions**
- **Ref. Hot Folder Function**

[For users]

- Duplication or modification of this manual is strictly prohibited.
- Duplication or modification of the client software is strictly prohibited.
- When you terminate the contract, please be sure to uninstall the client software.
- We don not permit the use of this manual or client software for purposes other than those originally intended.

### 1. Installation

#### 1. Download client software

Access to the site below, and download the client software.

### http://www.ntt.com/bst-ft/download/

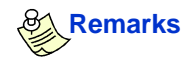

Access ID and Password are as below. ID : vpackuser Password: vpackpas

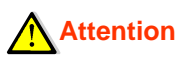

The total size of client software is about 40MB

·64bit architecture is out of our support.

クライアントソフトインストーラ (Installer of Client Software)

| 対応OS<br>OS    | ファイル名<br>File Name                                  | 対応言語<br>Language | サイズ<br>Size                                    |
|---------------|-----------------------------------------------------|------------------|------------------------------------------------|
| Windows       | Client Installer Ver4.2.3.1                         | 日本語<br>Japanese  | 4014                                           |
| Vista/XP/2000 | Client Installer Ver4.21c1 for English              | 英語<br>English    | direct the hyper link to download the          |
| Mindaus7      | Client Installer Ver4.2.3.1                         | 日本語<br>Japanese  | 42M                                            |
| Windows7      | Client Installer Ver4.21c1 for English              | 英語<br>English    | 41 <b>Remarks</b>                              |
| MacOS X       | Client Installer Ver4.2.3.1                         | 日本語<br>Japanese  | Select and download the appropriate installer. |
| (*)           | Client Installer Ver4.21c1 for English<br>(10.6末対応) | 英語<br>English    |                                                |

\* As used herein, the following term "BST-FT" shall have the following meanings "BizStorage FileTransfer" for this document.

Double-click the installer you downloaded to execute the installation.

Click "Next>".

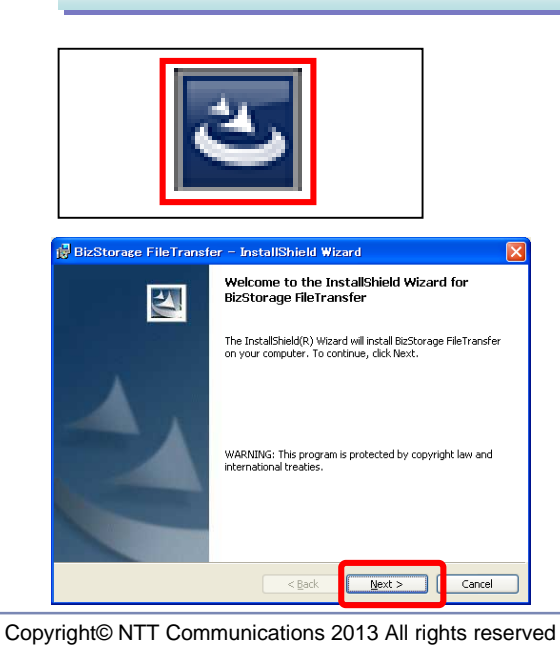

2. Installation of client software

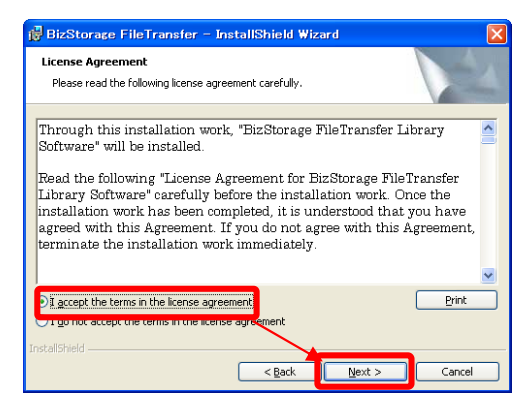

If you accept the "License Agreement", choose "I accept the terms in the license agreement". And click "Next>". \* If you choose "I do not accept the terms in the license agreement", installation will terminate.

### Attention

The screen of command prompt may run during installation. But do not close the screen.

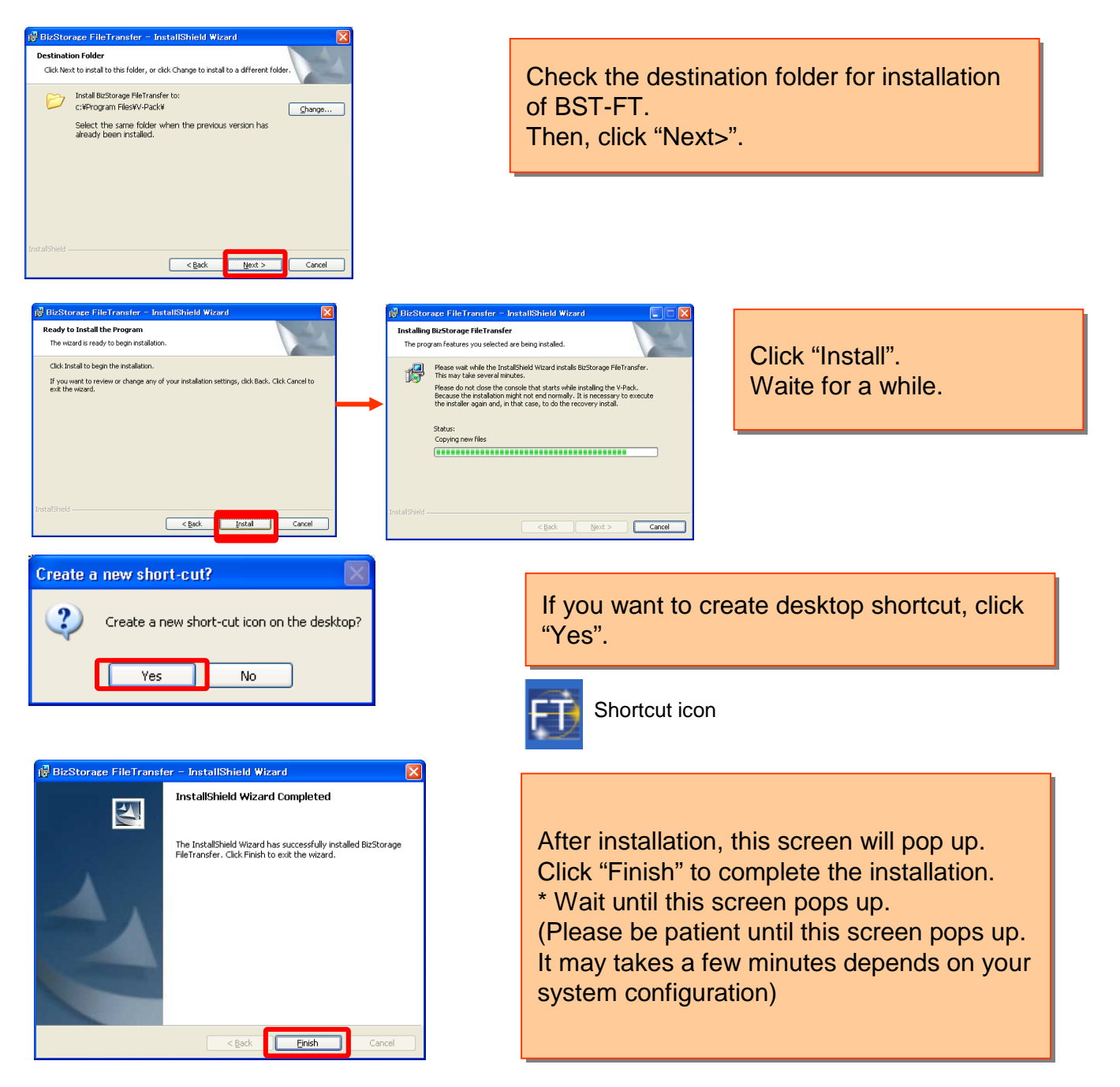

Software installation is finished. Go on to the initial setting.

# 2. Initial Setting

Initial setting to connect the server

| 1. Start-up so | ftware |
|----------------|--------|
|----------------|--------|

#### Remarks

Initial setting wizard starts automatically when you run the software of BST-FT for the first time. To run the software, click "BizStorage FileTransfer" from program lists in your PC (In case of windows ; "Start" => "Program" => "BizStorage FileTransfer"). Or double click the shortcut if you have created it.

| 🔁 Confirmed                      | X      |
|----------------------------------|--------|
| Do you create new user account ? | Yes No |

Click "Yes". Then "Account Settings" screen will pop up.

#### 2. Account settings

Screen for account setting pops up. Set your user information.

| Account settings                                       | ×                                               |
|--------------------------------------------------------|-------------------------------------------------|
| User info:<br>Name:                                    |                                                 |
| User address:<br>Auth method:                          | assword                                         |
| User password:<br>Data Path:<br>C¥Documents and Settir | gs¥test¥Application Data¥V-Pack RE¥inbox Browse |
|                                                        | Next Cancel                                     |

#### 1. "Name"

: Any name is available.

(The name set in here will be displayed on the upper-left bar in the main screen when you run BST-FT)

- 2. "User address" and "User Password"
- : Enter your address and password.
- \* Inquire your user address and password to system administrator in your company.

Capital letters in English are Attention not available for user address.

3. "Data Path"

: If you want to change the destination folder for received files, click "Browse" and specify the destination.

(If you don't need to change the destination folder, you can skip this process)

4. Click "Next"

| 3. Server settings                                                                                                    |                                                                                                    |
|----------------------------------------------------------------------------------------------------|----------------------------------------------------------------------------------------------------|
| Server settings         Server info:         Server address:         1         https://sss02.vpack.biz/SSS/VServlet         Proxy server info: | <ol> <li>Enter the server address below in<br/>"Server address" field.</li> <li>https://sss02.vpack.biz/SSS/VServlet</li> </ol>                                                                                                    |
| 2 Port<br>Address: Port<br>Proxy authentication required:<br>User name:<br>Password<br>3 Finish Cancel<br>Mattention                           | <ul> <li>2. Enter your proxy server info if you connect via Proxy Server</li> <li>* This process is required only in case of connecting internet via proxy server. (The use of proxy server would depend on your company's network configuration and policy)</li> </ul> |
| Failed in Server authentication. (MSQID=ZZ990090)                                                                                              | <b>Remarks</b> How to check the Proxy Info.<br>Check the setting in your web browser ("Tool" =><br>"Internet Option" => "Connection" => "LAN Settings")<br>For further details, consult your company's network<br>administrator.                                        |
| If you get an error message like the ones above, try<br>to reset the initial setting by referring to "Remarks"<br>at the bottom of this page.  | 3. Click "Finish".                                                                                                    |
| 4. Server connection test                                                                                                    | Run the software of "BST-FT" and click<br>this button (Update button) to connect<br>server                                                                                                    |
| BizStoraco File Transfer - BSTFT User                                                                                                    | Attention When you run "BST-FT", the screen of command prompt will run as well. But do not close it.                                                                                                    |
| Sont Tay<br>Drath Tay<br>Trash<br>Sent TO:<br>The<br>Sent date                                                                                 | <ul> <li>If there is no message in the status bar at<br/>the bottom of this window, server<br/>connection has been completed<br/>successfully.</li> </ul>                                                                                                    |
| Recving: 0 Sendine: 0 Failed in server authemication: (MSQID=2299M080)                                                                         | It there is an error message in red like the<br>ones below, server connection has been<br>failed. (Refer to "remarks" below for<br>trouble shooting)                                                                                                    |
| Remarks Points to be checked when you fail to connect server                                                                                   | · Failed in server authentication                                                                                                    |

· Check whether the server address you entered is correct ("Tool" => " Account Settings")

- · Check whether both user address and password you entered are correct ("Tool" => "Account Settings")
- ·Check whether proxy server info. you set is correct ("Tool" => "Account Settings")
- $\cdot \mbox{Check}$  whether you can connect internet and see any web site.
- \* If you cannot see any web site, it is suspected that the failure to connect server is caused by internet environment. \* Your browser may show browser cache. Update the site by clicking "Update" button in browser window.

# 3. Initial Setting (Option)

#### 1. Change user password

The procedures to change the current password are as below.

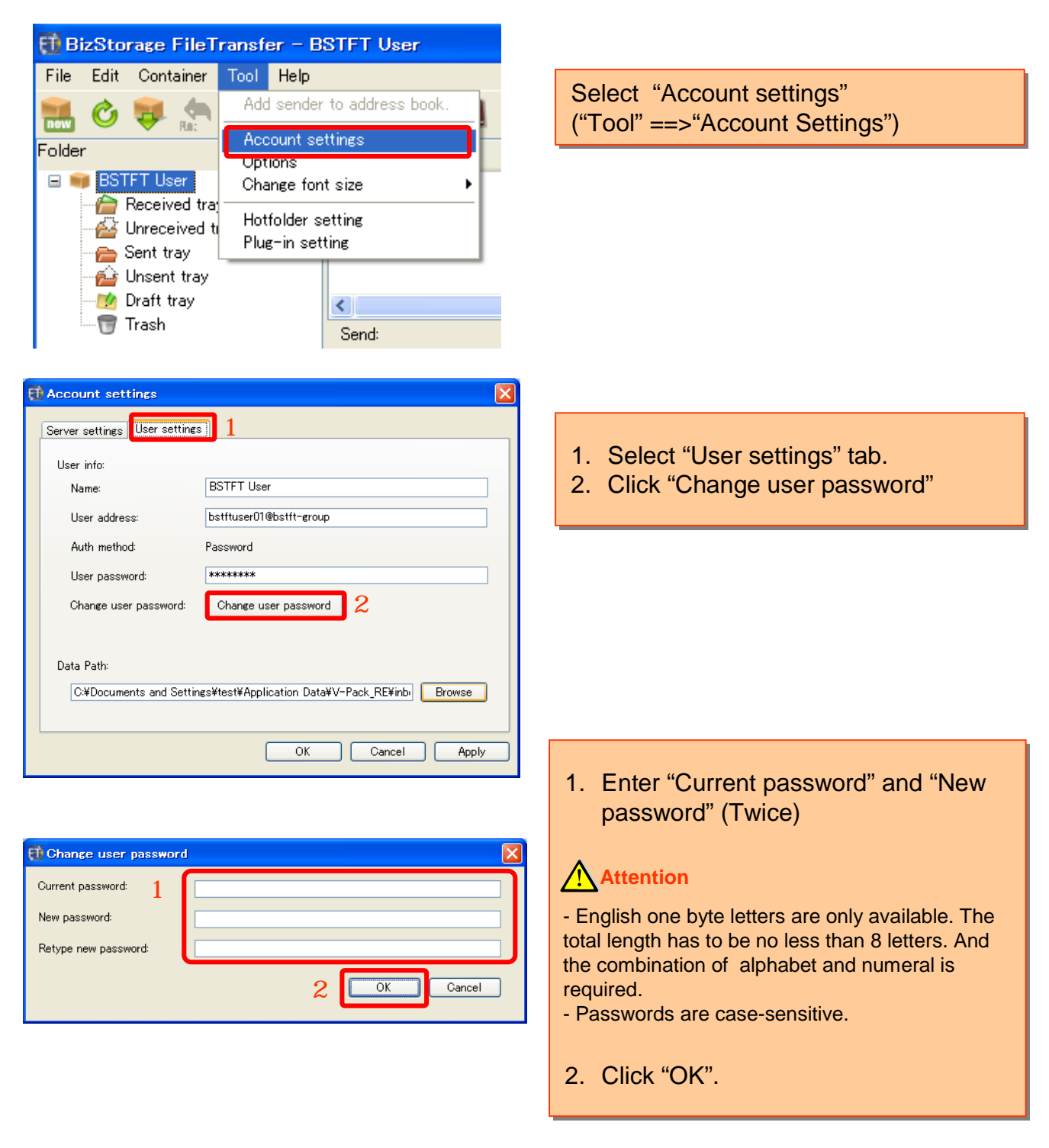

#### Remarks

You can also change other initial setting from this screen.

| 2. Opti   | on setti                  | ings             |                         |  |  |  |
|-----------|---------------------------|------------------|-------------------------|--|--|--|
| E BizStor | age FileT                 | ransfe           | er – BSTFT User         |  |  |  |
| File Edit | Container                 | Tool             | Help                    |  |  |  |
| 🔜 🖒       | 🤯 🦣                       | Add              | sender to address book. |  |  |  |
| Folder    | • 1000                    | Account settings |                         |  |  |  |
|           | Tilleer                   | Opt              | ions                    |  |  |  |
|           | - Loser                   | Cha              | nge font size 🕨 🕨       |  |  |  |
|           | leceived traj             | Hot              | folder setting          |  |  |  |
|           | inreceiveu u<br>ient trav | Plue             | r-in setting            |  |  |  |
| - 🔁 U     | Insent trav               |                  |                         |  |  |  |
| - 🗾 D     | )raft tray                |                  | 2                       |  |  |  |
| Т 🕤 Т     | rash                      |                  | Send:                   |  |  |  |

#### Select "Options" ("Tool" => "Options")

#### 2.1 Send settings

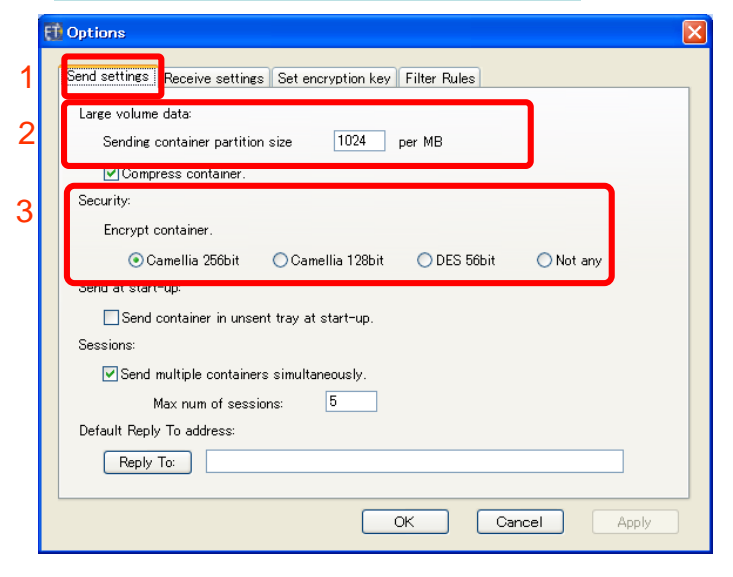

#### 2.2 Receive settings

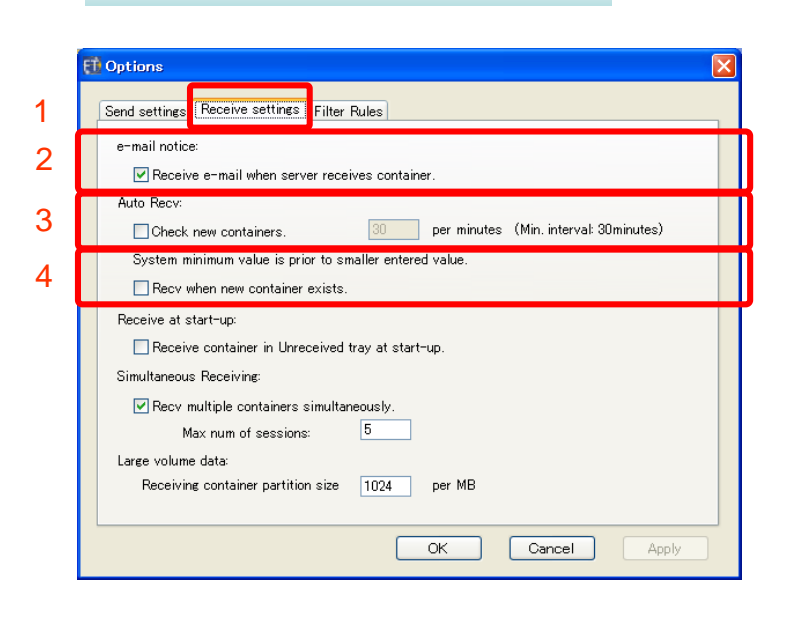

 Select "Send settings" tab.
 Set here if network set a cap on the total size of sending file. User can define the splitting size of container in MB during sending large volume container.
 Security level is selectable.

 Select "Receive settings" tab.
 If it is turned on, notification email will be delivered to user's predefined email address upon new container arrives.

#### Attention

For using this function, your e-mail address to receive an notice has to be registered and this function has to be activated by system administrator in advance.

3. If it is turned on, the software will check if there is any new coming container for every user-defined time interval in minute. If there is any new coming container, it will be stored in "Unreceived tray".

\*The minimum-checking interval is 10 minutes.

4. If it is turned on, whenever there is any new container detected in "Unreceived Tray", it will be downloaded automatically.

#### 2.3 Encryption Key Setting

Update the encryption key to encrypt the container

#### **Attention**

You cannot receive the encrypted file without your encryption key. You need to update your in advance.

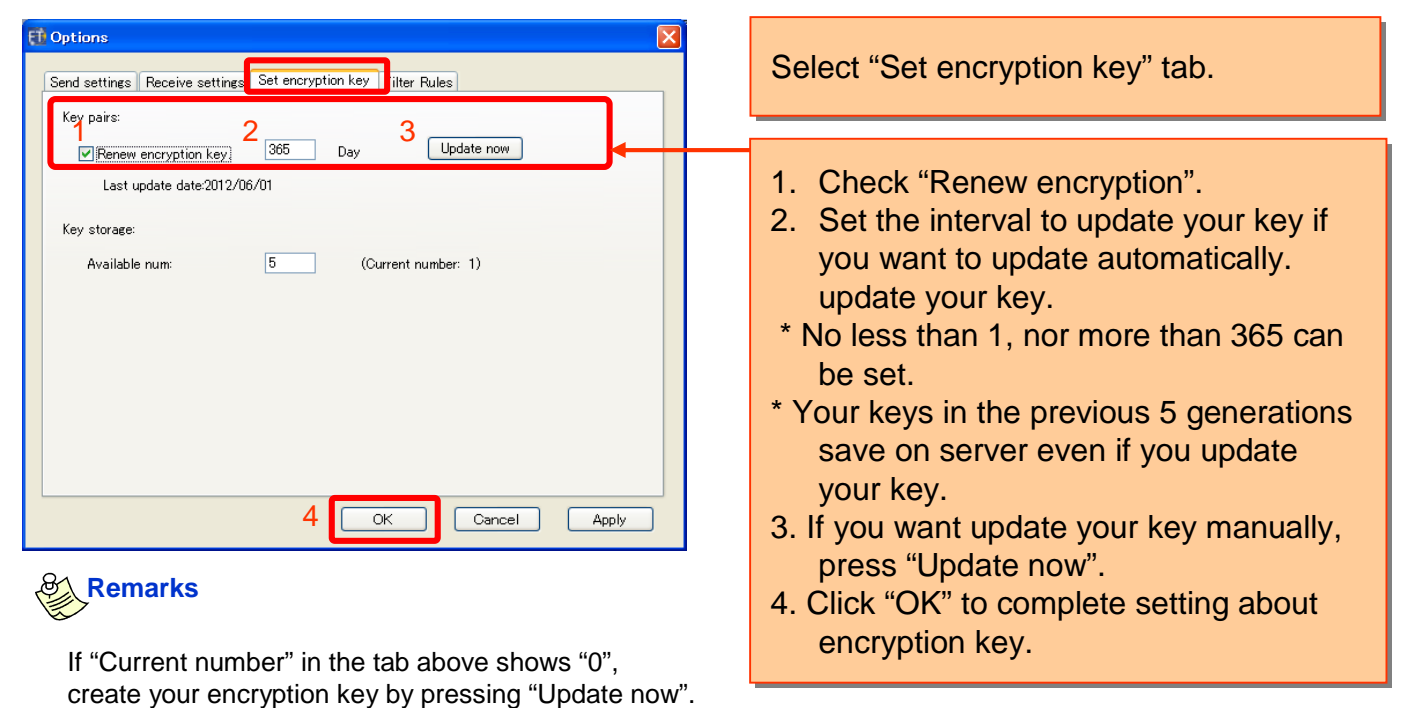

Copyright© NTT Communications 2013 All rights reserved

#### 2.4 Sort settings

Received file can be copied and saved in a specific folder. The ways to copy are selectable. Direct saving of sole file in the folder is possible.

(Received file is saved in per random alphameric characters folder by default)

| Send settings     Receive setting       Target Folder     Browse                                                                                                    | Click "Filter Rules" tab.                                                                                                    |
|----------------------------------------------------------------------------------------------------|----------------------------------------------------------------------------------------------------|
| Perform sorting by sender     Prohibit sorting by containers     Prohibit overwriting containers                                                                                                    | Click "Browse". And specify the copy destination folder of received files.                                                                                                    |
| OK Cancel Apply                                                                                                    | Attention<br>Originals saved in received file will not be<br>deleted even if you set the copy destination<br>folder.<br>Originals can be deleted manually. But once it is<br>deleted, you cannot open or transfer it from main<br>screen.                                                                                                    |
| <ul> <li>Remarks</li> <li>"Target Folder" in "Filter Rules" tab is the destination for original containers. For checking it, refer to the "User setting" tag.</li> <li>("Tool" =&gt; "Account settings" =&gt; "User settings" tab)</li> <li>Remarks</li> <li>If you check "Prohibit overwriting containers", when you receive the same name of file, "Failed to copy container" will be added into the title as below.</li> </ul>                                                                                                    | Select the way to copy<br>1.If you check "Perform sorting by<br>sender", copied file will be saved in a<br>folder per sender's address.<br>* If sender's address is registered in<br>Address Book, the folder name will be<br>that in Address Book.<br>2. If you check "Prohibit sorting by<br>containers", copied file will be directly<br>saved without storing it in per random |
| Received tray - BizStorage FileTransfer - BSTFT User         File Edit Container Tool Help         Image: Container Tool Help         Image: Container Tool Help | aipnameric characters folder.<br>3. If you check "Prohibit overwriting<br>container", the copied file with the same<br>name will not be replaced.                                                                                                    |

But if "Container extracted" is displayed in receiving status, receiving is successfully completed. The file is saved in "Data Path".

<

Send:

🗑 Trash

# **4.Screen Explanation**

#### 1. Main screen

The name and function of each item on main screen are as below.

|   | 🖬 Received tray – RizStorage P                                                                                                    | <mark>BloTron</mark> sfer – BSTFT Use | r                                                                             |                                                                                     |                   |
|---|----------------------------------------------------------------------------------------------------|---------------------------------------|-------------------------------------------------------------------------------|-------------------------------------------------------------------------------------|-------------------|
| 1 | File Edit Container Tool Help                                                                                                    |                                       |                                                                               |                                                                                     |                   |
| 2 | 💼 🕲 💗 🍖 🆛 👷 I                                                                                                    | > II e 🗐 🗑 7                          | <u>Ø1</u>                                                                     |                                                                                     |                   |
|   | Folder 4                                                                                                    | [Title]                               | [Sender]                                                                      | [Sent date]                                                                         | Size Status       |
| 3 | ■ ■ BSTFT User       Image: Received tray(3)       Image: White certain tray       Image: Sent tray       Image: Sent tray       Image: Unsent tray | test-03<br>test-02<br>test-01         | bstftuser11@bstft-group<br>bstftuser11@bstft-group<br>bstftuser11@bstft-group | 2012/03/30 15:13:51 +0900<br>2012/03/30 15:13:24 +0900<br>2012/03/30 15:08:54 +0900 | 83B<br>83B<br>83B |
|   | Draft tray                                                                                                    | <                                     |                                                                               |                                                                                     | >                 |
|   |                                                                                                    | Send:                                 | TO:                                                                           |                                                                                     |                   |
|   |                                                                                                    | Title:                                |                                                                               |                                                                                     |                   |
|   |                                                                                                    | Sent date:                            |                                                                               |                                                                                     |                   |
|   | 5                                                                                                    |                                       |                                                                               |                                                                                     |                   |
| 6 | Recving: 0 Sending: 0                                                                                                    |                                       |                                                                               | Marked: 5                                                                           | 3 Total: 3        |
|   | Contraction of Contraction of                                                                                                    |                                       |                                                                               |                                                                                     |                   |

- 1. Menu bar : Refer to "2. Menu bar in detail".
- 2. Tool bar : Refer to "3. Tool bar in detail".
- 3. Tray list : User name and list of trays are displayed.
- 4. Container list : Container list in the tray selected from tray list is displayed.
- 5. Contents field : Information and contents of the container selected from container list are displayed.
- 6. Status bar : Total number of receiving containers and that of sending containers are displayed. And total number of container in the selected tray and that in the "Unreceived tray" are displayed too.
- 2. Detail about menu bar

| Item of menu bar | Item of menu | Explanation                              |  |  |  |  |  |
|------------------|--------------|------------------------------------------|--|--|--|--|--|
| File             | Empty trash  | To empty containers in "Trash".          |  |  |  |  |  |
|                  | Exit         | To close application.                    |  |  |  |  |  |
| Edit             | Сору         | To copy the body text in contents field. |  |  |  |  |  |

#### Cotinue

### 2. Detail about menu bar (Continuation)

| Item of menu bar | Item of menu                                     | Explanation                                                                                                    |  |  |  |  |  |
|------------------|--------------------------------------------------|----------------------------------------------------------------------------------------------------|--|--|--|--|--|
|                  | Receive                                          | To start downloading the container selected in "Unreceived tray".                                                                                                    |  |  |  |  |  |
|                  | Receive all                                      | To start downloading all containers in<br>"Unreceived tray".                                                                                                    |  |  |  |  |  |
|                  | Send                                             | To start sending the container selected in<br>"Unsent tray".                                                                                                    |  |  |  |  |  |
| Container        | Send all                                         | To start sending all containers in "Unsent tray".                                                                                                    |  |  |  |  |  |
|                  | Restart creation                                 | To pop up the container creation screen of the container selected in "Draft tray".                                                                                     |  |  |  |  |  |
|                  | Replace from trash./<br>Send Back from<br>trash. | To replace the container in "Trash" to the Tray in where it was.                                                                                                    |  |  |  |  |  |
|                  | Add sender to address book.                      | To add the sender of the container<br>selected in the container list in "Received<br>Tray". If multiple containers are selected,<br>all senders of them will be added. |  |  |  |  |  |
|                  | Account settings                                 | To pop up account setting screen for server settings and user settings.                                                                                                |  |  |  |  |  |
| Tool             | Option                                           | To pop up the option screen for send settings, receive settings and filter rules.                                                                                      |  |  |  |  |  |
|                  | Change font size                                 | To change the font size in container list field and in contents field of selected container.                                                                           |  |  |  |  |  |
|                  | Hotfolder settings                               | To pop up the Hotfolder settings screen for hotfolder settings.                                                                                                    |  |  |  |  |  |
|                  | Plug-in setting                                  | To display the information of plug-in settings                                                                                                    |  |  |  |  |  |
|                  | Help                                             | To open help information in the browser.                                                                                                    |  |  |  |  |  |
| Help             | Version information                              | To pop up version information screen.                                                                                                    |  |  |  |  |  |
|                  | Log collection                                   | To pop up the folder where logs save.                                                                                                    |  |  |  |  |  |

| 3. D                                                   | etail                                                                                          | abou   | ut too     | ol bar |           |                                                                   |                 |                  |                  |                 |                    |                |              |                     |         |  |
|--------------------------------------------------------|------------------------------------------------------------------------------------------------|--------|------------|--------|-----------|-------------------------------------------------------------------|-----------------|------------------|------------------|-----------------|--------------------|----------------|--------------|---------------------|---------|--|
| 🗊 Received tray – BizStorage FileTransfer – BSTFT User |                                                                                                |        |            |        |           |                                                                   |                 |                  |                  |                 |                    |                |              |                     |         |  |
| File                                                   | Edit                                                                                           | Cont   | ainer      | Tool   | Help      | cons i                                                            | n non           | -activ           | ated st          | tatus           |                    |                |              |                     |         |  |
|                                                        | Ċ                                                                                              | 7      | Re:        |        | Fwd:      | ►                                                                 |                 | 8                |                  | 6               | g                  |                | HOT.         |                     |         |  |
| 1                                                      | 2                                                                                              | 3      | 4          | 5      | 6         | 7                                                                 | 8               | 9                | 10               | 11              | 12                 |                | 13           |                     |         |  |
| #                                                      |                                                                                                | Icon   | nam        | е      |           |                                                                   |                 |                  |                  | Exp             | lanatio            | on             |              |                     |         |  |
| 1                                                      | New container To newly create sending container                                                |        |            |        |           |                                                                   |                 |                  |                  |                 |                    |                |              |                     |         |  |
| 2                                                      | Update To check for any new coming container and update the status of each container.          |        |            |        |           |                                                                   |                 |                  |                  |                 | ;                  |                |              |                     |         |  |
| 3                                                      | Receive container<br>in Unreceived tray To start receiving the container in "Unreceived tray". |        |            |        |           |                                                                   |                 |                  |                  |                 |                    |                |              |                     |         |  |
| 4                                                      | Re                                                                                             | ply to | send       | der    | То        | repla                                                             | y to tł         | ne se            | nder o           | of rec          | eived              | cont           | aine         |                     |         |  |
| 5                                                      | Reply to all                                                                                   |        |            |        | To<br>rec | To reply to the sender of received container and other receivers. |                 |                  |                  |                 |                    |                |              |                     |         |  |
| 6                                                      | Fo                                                                                             | rwarc  | ł          |        | То        | forwa                                                             | rd the          | e rece           | eived            | conta           | ainer.             |                |              |                     |         |  |
| 7                                                      | Re                                                                                             | sump   | otion      |        | То        | resur                                                             | ne re           | ceivir           | ng the           | cont            | ainer i            | in pa          | use.         |                     |         |  |
| 8                                                      | Int                                                                                            | errup  | tion       |        | To<br>con | paus<br>taine                                                     | e the<br>r.     | send             | ing/re           | ceivir          | ng pro             | cess           | ing c        | f the sele          | ected   |  |
| 9                                                      | Sto                                                                                            | р      |            |        | To<br>con | cance<br>Itaine                                                   | el the<br>r.    | senc             | ling/re          | ceivi           | ng pro             | ocess          | sing o       | of the sel          | ected   |  |
| 10                                                     | Ad                                                                                             | dress  | s bool     | k      | То        | edit tl                                                           | he ad           | dress            | s bool           | k. For          | <sup>.</sup> detai | ls, re         | fer to       | ) P18.              |         |  |
| 11                                                     | De                                                                                             | lete   |            |        | То        | delet                                                             | e the           | selec            | cted co          | ontair          | ner (It            | will b         | be m         | oved to "           | Trash") |  |
| 12                                                     | Att                                                                                            | ache   | d file     |        | To<br>sen | displa<br>ding                                                    | ay the<br>conta | e atta<br>ainer, | ched f<br>direct | iles i<br>ory p | n sele<br>bath w   | cted<br>ill be | cont<br>disp | ainer (In<br>layed) | case of |  |
| 13                                                     | SS<br>Tra                                                                                      | SHot   | folde<br>r | rFile  | Ref       | er to                                                             | P22 '           | "Hot f           | older            | Funti           | ion".              |                |              |                     |         |  |

Regarding 3-9 and 11,12, be sure to select the receiving (sending) container in advance. (\*Without selecting containers, those icons are in non-activated status. You cannot click them)

11

# **5. Send Container**

#### 1. Creation of new container to send

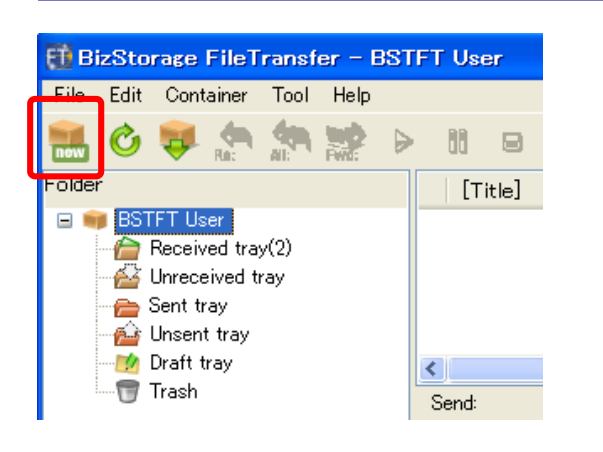

#### 2. Procedure of sending container

| ~              |
|----------------|
|                |
| al size: 0B    |
|                |
| Camellia256bit |
| Cameniazoobit  |
|                |
|                |
|                |
|                |
|                |
|                |
|                |
|                |
|                |
|                |
|                |
|                |
|                |
|                |
|                |

Click "New Container" icon.

- Enter the sender address.

   <In case of direct typing>
   In the "To" field, recipient address can be typed in directly.
   For multiple addresses, insert comma between each address..
   <In case of using Address Book>
   Click "To" to open the Address Book.
   Select the preferred address to send, then click "OK".
   \* Details about "Address Book", refer to P18.

   Enter the address for reply.

   \* If you don't enter any address in this field, sender's address will be
  - replies.
- 3. Enter title.

4.ゲストユーザへ送信をする場合に利用し ます。(オプション契約をしていない場合、 または、ゲスト送信設定が有効になってい ない場合、表示されません) 利用方法は < ゲスト編 > マニュアルを ご参照〈ださい

automatically set, when recipient

5. If you want compress the file or encrypt the file, check each button.

- 6. Describe message.
- 7. Attach files.

<In case of selecting from folder> Press "Attach", then select the file or folder to attach.

<In case of attaching by drag and drop>

Drag and drop the folder or file to the white space in container.

|                                                           | "Send now":                                  |
|-----------------------------------------------------------|----------------------------------------------|
| Send now Send after Save draft                            | To send the created container immediately    |
| TO:                                                       |                                              |
| CC:                                                       |                                              |
| BCC:                                                      | "Send after":                                |
| Reply To:                                                 | To send the created container after. The     |
| Title:                                                    | created container will be stored in "Upsent  |
| Send to guest users. (Use of mailing lists are prohibited |                                              |
| E-mail address:                                           | tray".                                       |
| Necessity of Password notice to sender.                   | (To send the container in "Unsent trav".     |
| Permit reply from guest user.                             | soloct the container in "Uncent tray" and    |
| Specify address which guest user can reply to.            |                                              |
|                                                           | click "Send now".)                           |
| Send compressed container.                                |                                              |
| ✓ Send encrypted container.                               | "Save draft":                                |
| Contents:                                                 |                                              |
| <u> </u>                                                  | To save the created container in "Draft      |
|                                                           | tray". To edit the container saved in "Draft |
|                                                           | tray" soloct the container in "Draft tray"   |
| S                                                         | tiay, select the container in Drait tray     |
|                                                           | and select "Resume creating".                |
| Total size: OB                                            |                                              |
|                                                           |                                              |
| Encryption: Camellia256bit                                |                                              |
|                                                           |                                              |

### 6. Receive Container

#### 1. E-mail notice for container arrivals

The e-mail below will be sent to your registered e-mail address, when upcoming container arrives at server. Attention

| 差出人:     | bst-ft-info@vpack.biz                           | 送信日時:       | 2013/05/27 (月) 11:33 |
|----------|-------------------------------------------------|-------------|----------------------|
| 宛先:      | undisclosed-recipients:                         |             |                      |
| CC:      |                                                 |             |                      |
| 件名:      | (BST-FT)File arrival notification / ファイル到着のお知らせ |             |                      |
|          |                                                 |             |                      |
| File are | ival notification.                              |             |                      |
| Biz スト   | レージ ファイルトランスファーサービスからの                          |             |                      |
| ファイル     | 利着のお知らせです。                                      |             |                      |
|          |                                                 |             |                      |
|          |                                                 |             |                      |
| From:    | bstftuserUl@bstft-group (Jonathan Joes          | tar / Plann | ing Department )     |
| Sent:    | Mon May 27 11:32:37 381 2013                    |             |                      |
| Size:    | R4R [hvtee]                                     |             |                      |
| Time-Lin | nit: 15days                                     |             |                      |
|          |                                                 |             |                      |
|          |                                                 |             |                      |
| Notice:  | Please start BizStorage FileTransfer and receiv | e the file. |                      |
| (ご注意:    | :Bizストレージ ファイルトランスファーを起動し、                      |             |                      |
| ファイル     | ルを受信してください)                                     |             |                      |

#### Attention

Regarding registered e-mail address, ask system administrator of BST-FT.

#### 2. Check the arrival of new file

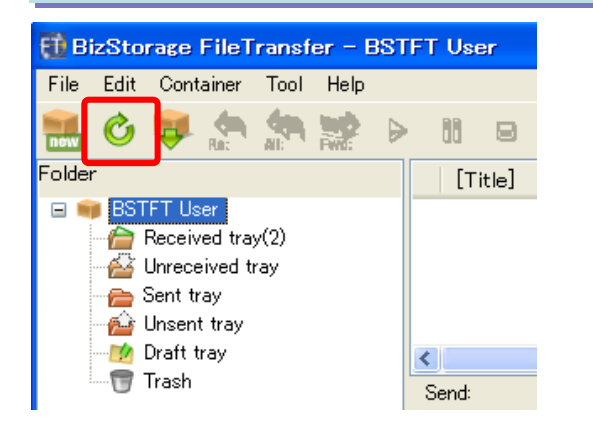

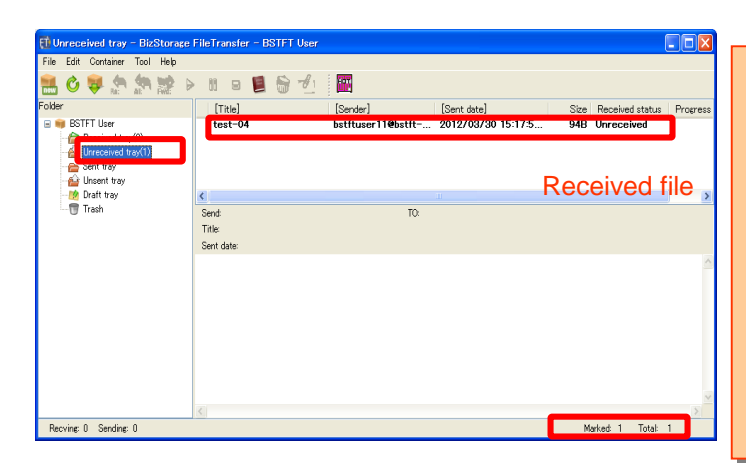

For receiving the e-mail notice for container arrival, preferred e-mail address linked with user address has to be registered in advance.

From: BST-FT user account of sender (User Name / Occupation) Sent : Sent date and time Subject: Title Size: Container size Time-Limit: Time limit for download

#### Remarks

If system administrator registered "User Name" and "Occupation" on the way to create user account, those will be automatically displayed at the end of user account of BST-FT.

\* Display rule

BST-FT user account (User Name / Occupation )

Press "Update" button to connect server. (If there is any new coming container, it will be displayed in "Unreceived tray".

\* If you select "Auto recv" in P6 2-2, this process is not required. (Once you run the software, new files will be received automatically)

Attention

Once storage term (15days) is over, you cannot download files. Be sure to receive by then.

After connecting the server, new files will be displayed in "Unreceived tray". And the number of un-received container will be added in the message field on the bottom of screen.

\* If you select "Auto recv" in P6 2-2, this process will be skipped. (Download will start automatically, and downloaded container will be displayed in "Received tray")

The number of un-confirmed files.

|      | 3. Download of received container                                                                                                    |                                                                                                    |
|------|----------------------------------------------------------------------------------------------------|----------------------------------------------------------------------------------------------------|
| File | Received tray - BizStorage FileTransfer - BSTFT User         Edit Container Tool Help         Image: Second tray         er       2         Image: BSTFT User         Image: BSTFT User         Image: BSTFT User         Image: Discond tray         Image: Discond tray | <ol> <li>Click the container you wan to dowload<br/>from "Unreceived tray".</li> <li>Click "Receive containter in Unreceived<br/>tray" icon. Downloaded container will be<br/>displayed in "Received tray".</li> <li>* If you select "Auto recv" in P6 2-2, this<br/>process will be skipped. (Download will start<br/>automatically, and downloaded container will<br/>be displayed in "Received".)</li> </ol> |
|      | 4. Received container reference                                                                                                    |                                                                                                    |
|      | There are 2 precedures to refer the ressive                                                                                                    | d container (attached files) in "Dessived tray"                                                                                                    |

There are 2 procedures to refer the received container (attached files) in "Received tray". (You can refer to attached by both procedures.)

#### [Procedure1]

| 🔁 Received tray – BizStorage FileTransfer – BSTFT User                                                                                                  |                                             |
|----------------------------------------------------------------------------------------------------|---------------------------------------------|
| File Edit Container Tool Help3                                                                                                    | 1. Click "Received tray" after downloading  |
| 🔜 🙆 ਝ 😭 🌺 🛸 🕴 🗉 🗉 📓 🗑 🛃 🎆                                                                                                    | the received container.                     |
| Folder [Title] [Sender]                                                                                                    | 2. Select the received container you want   |
| 🖃 🐖 BSTET User 🔰 🚺 test-04 bstituser 11@bstf                                                                                                    | to refer to                                 |
| Received tray                                                                                                    | Olick "Attached file" icon. Then attached   |
| Sent tray                                                                                                    | 3. Click Attached file Icon. Then attached  |
| 🔤 Unsent tray                                                                                                    | file (folder) will be displayed.            |
| Draft tray                                                                                                    |                                             |
| Send: bstftuser11@bstft-group                                                                                                    |                                             |
| [Procoduro2]                                                                                                    |                                             |
| [Flocedule2]                                                                                                    |                                             |
| 🚺 Received tray - BizStorage FileTransfer - BSTFT User                                                                                                  |                                             |
| File Edit Container Tool Help                                                                                                    |                                             |
| 🔜 🖒 🐺 😓 🎊 🐕 🕨 🗉 🗉 🦉 🗑 💋 🔛                                                                                                    | 1. Click "Received tray" after downloading  |
| Folder [Title] [Sender]                                                                                                    | the received container.                     |
| 🖃 📦 BSTET User 1 test-04 bstftuser11@bstf                                                                                                    | 2. Double-click the received container you  |
| 2 test-03 Distrituser 11@bstf                                                                                                    | want to refer to                            |
| an second a sy test−01 bstftuser11@bstf                                                                                                    | 3 Property screen of the container will pen |
| 🛁 Unsent tray                                                                                                    |                                             |
| Trash                                                                                                    | up. Click Attached file . Then attached     |
| Title test-04                                                                                                    | file (folder) will be displayed.            |
|                                                                                                    |                                             |
| El Container property                                                                                                    |                                             |
| iii<br>Table test<br>Sender: bistitusen 118/estit-seroup                                                                                                |                                             |
| Reply To         0           Cont ID         378536/06/001666:e878-06471           Receiver         Taxe                                                |                                             |
| 10 bothwerdilebatti-group                                                                                                    |                                             |
| File size 18 Pvte                                                                                                    |                                             |
| Encrypt On<br>Delivery certificate Off<br>Accepting certificate Note                                                                                    |                                             |
| Content certificate: Nona<br>Tipoe Nonal delivery<br>Seud-date 2010/01/11/02/2010/00                                                                    |                                             |
| Den beins auf Zicheler Lander, Technologie Technologie Ander<br>Send status Arrivel an receives answer<br>Received status Type Receiver Received status |                                             |
| UU bothuse/014both_erop Conternor entracted                                                                                                    |                                             |
|                                                                                                    |                                             |
|                                                                                                    |                                             |
| Delivey cert. Acceptance cert. Content cert.                                                                                                    |                                             |
|                                                                                                    |                                             |

#### **Ref** : Utilization of new tray

When containers (records) in "Received tray" or "Sent tray" are accumulated, it takes a long time to boot BST-FT or to display main screen in some cases.

We recommend users to delete old containers regularly or transfer them to the new tray you made.

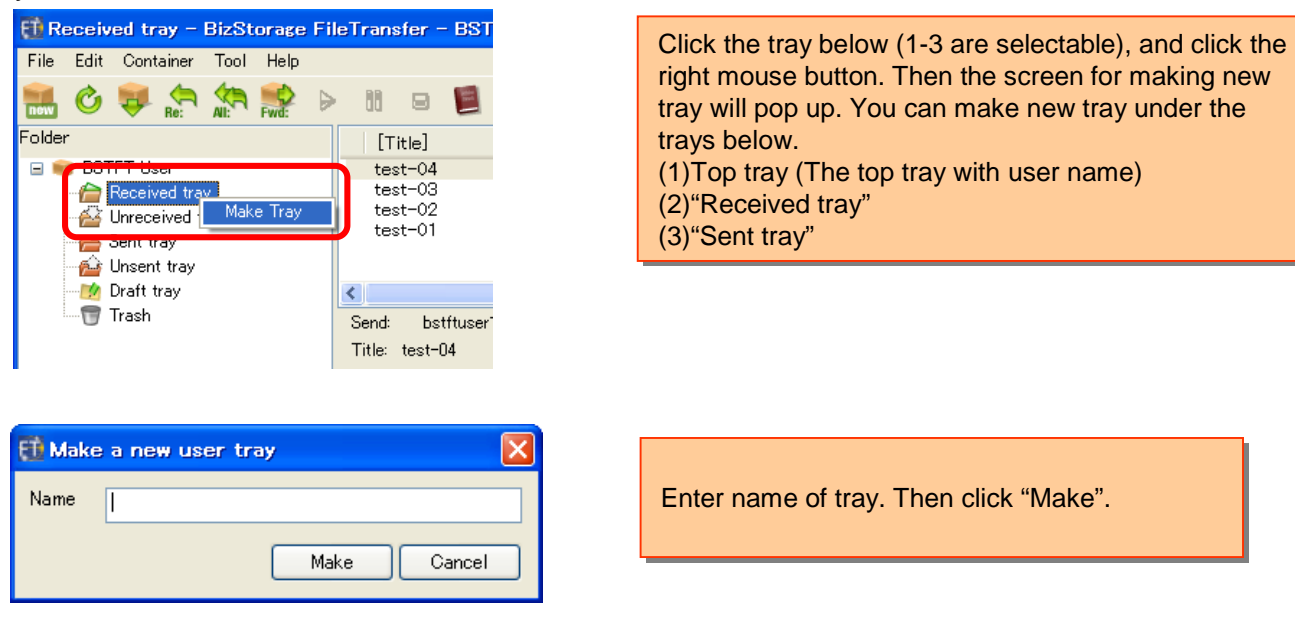

For transferring containers from each tray to users tray, drug and drop manually. (There is no auto-transfer function)

# 7. Reference of Sending/Receiving history

#### 1. Refer to sending/receiving detail screen

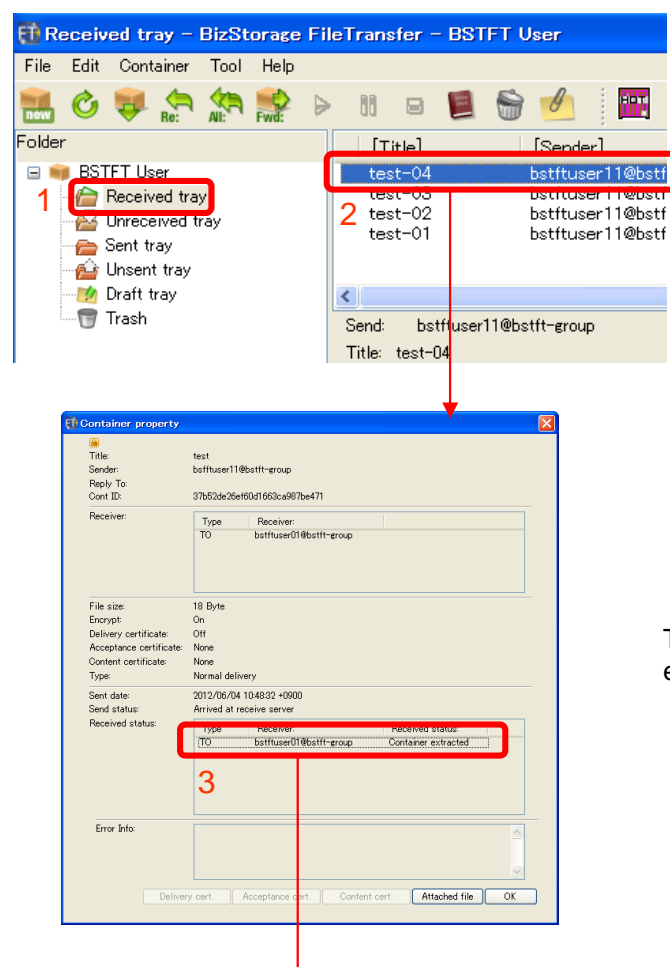

- 1. Select "Received tray" or "Sent tray".
- 2. Double-click the container you want to refer to details.
- 3. Container property pops up. Double-click the record. Then you can check the status history in detail.

Remarks

The screen of "Status history" is only accessible from the environment which is connecting network (server).

| 🔁 Status history | y:                                                                                                    |                                                                                                    |  |
|------------------|----------------------------------------------------------------------------------------------------|----------------------------------------------------------------------------------------------------|--|
| Title:           | test                                                                                                    |                                                                                                    |  |
| Sender:          | bsfftuser11@bstft-group                                                                                                    |                                                                                                    |  |
| Send status:     | Time and date<br>[2012/06/04 10:48:32 +0900<br>2012/06/04 10:48:33 +0900<br>2012/06/04 10:48:33 +0900                                                                                       | Send status<br>Start sending<br>Arrived at receive server<br>Sent                                                                                             |  |
| Receiver:        | bstftuser01@bstft-group                                                                                                    |                                                                                                    |  |
| Receive status:  | Time and date<br>2012/06/04 10:48:38 +0900<br>2012/06/04 10:48:41 +0900<br>2012/06/04 10:48:42 +0900<br>2012/06/04 10:48:42 +0900<br>2012/06/04 10:48:43 +0900<br>2012/06/04 10:48:44 +0900 | Receive status:<br>Notified<br>Start receiving<br>Received<br>Decrypting<br>Decrypted<br>Container extracting<br>Container extracting<br>Container extracting |  |

# 8. Address Book Edition

Remarks

If you don't use address book, you can skip the process below.

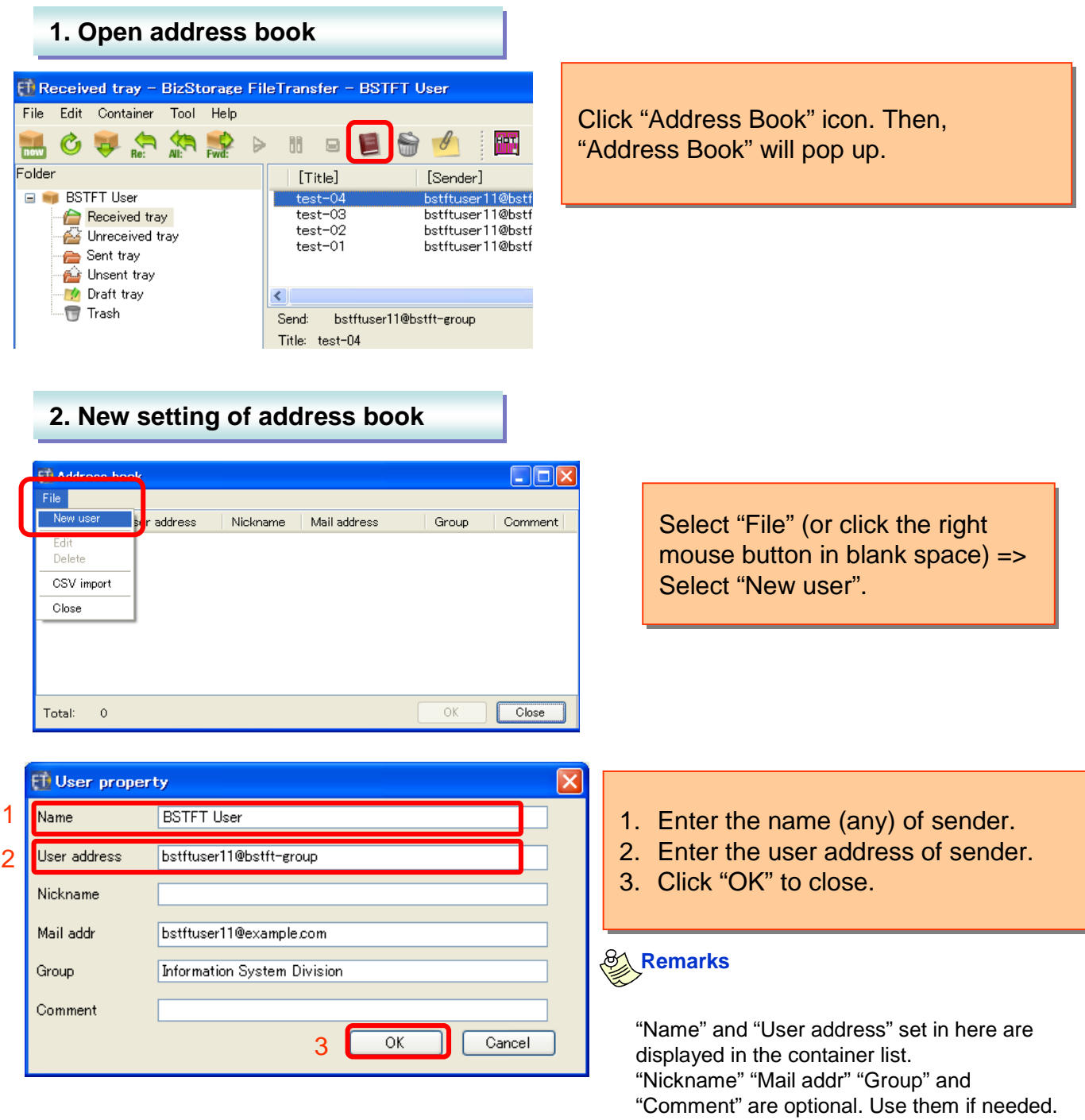

| 3. Edit address book                                                                                                    |                                                                                                    |
|----------------------------------------------------------------------------------------------------|----------------------------------------------------------------------------------------------------|
| Address book       File       Name     User address       Name     User address                                                                                                    | Select the user to edit.                                                                                                    |
| BSTFT User bstiftuser11@bs bstiftuser11@exam Informat                                                                                                    |                                                                                                    |
|                                                                                                    |                                                                                                    |
| Total: 1 OK Close                                                                                                    |                                                                                                    |
|                                                                                                    |                                                                                                    |
| File       New user     ser address     Nickname     Mail address     Group     Comment                                                                                                    | Select "File" (or click the right mouse button on the user table                                                                    |
| Edit                                                                                                    | to edit) => Select "Edit".                                                                                                    |
| Close                                                                                                    |                                                                                                    |
|                                                                                                    |                                                                                                    |
|                                                                                                    |                                                                                                    |
|                                                                                                    |                                                                                                    |
| 4. Delete address book                                                                                                    |                                                                                                    |
| 4. Delete address book                                                                                                    | Select the user to delete.                                                                                                    |
| 4. Delete address book                                                                                                    | Select the user to delete.                                                                                                    |
| 4. Delete address book                                                                                                    | Select the user to delete.                                                                                                    |
| 4. Delete address book                                                                                                    | Select the user to delete.                                                                                                    |
| 4. Delete address book         File         Name       User address         Nickname       Mail address         Group       Comment         BSTFT User       bstftuser11@exam         Informat       Difference | Select the user to delete.                                                                                                    |
| A. Delete address book                                                                                                    | Select the user to delete.                                                                                                    |
| 4. Delete address book                                                                                                    | Select the user to delete.<br>Select "File" (or click the right<br>mouse button on the user table<br>to delete) => Select "Delete". |
| 4. Delete address book                                                                                                    | Select the user to delete.<br>Select "File" (or click the right<br>mouse button on the user table<br>to delete) => Select "Delete". |
| 4. Delete address book                                                                                                    | Select the user to delete.<br>Select "File" (or click the right<br>mouse button on the user table<br>to delete) => Select "Delete". |

### 9. Uninstallation

#### 1. Prior confirmation

- 1. Be sure to close all applications before un-installation.
- 2. Files you have sent and received will not be deleted even if you uninstall the software. For deleting them, refer to "Remarks" at the bottom in this page.

2. Uninstallation

Delete the programs

Click "Uninstall BST-FT" from program lists in your PC (In case of windows ; "Start" => "Program" => "BizStorage FileTransfer" => "uninstall BizStorage FileTransfer".

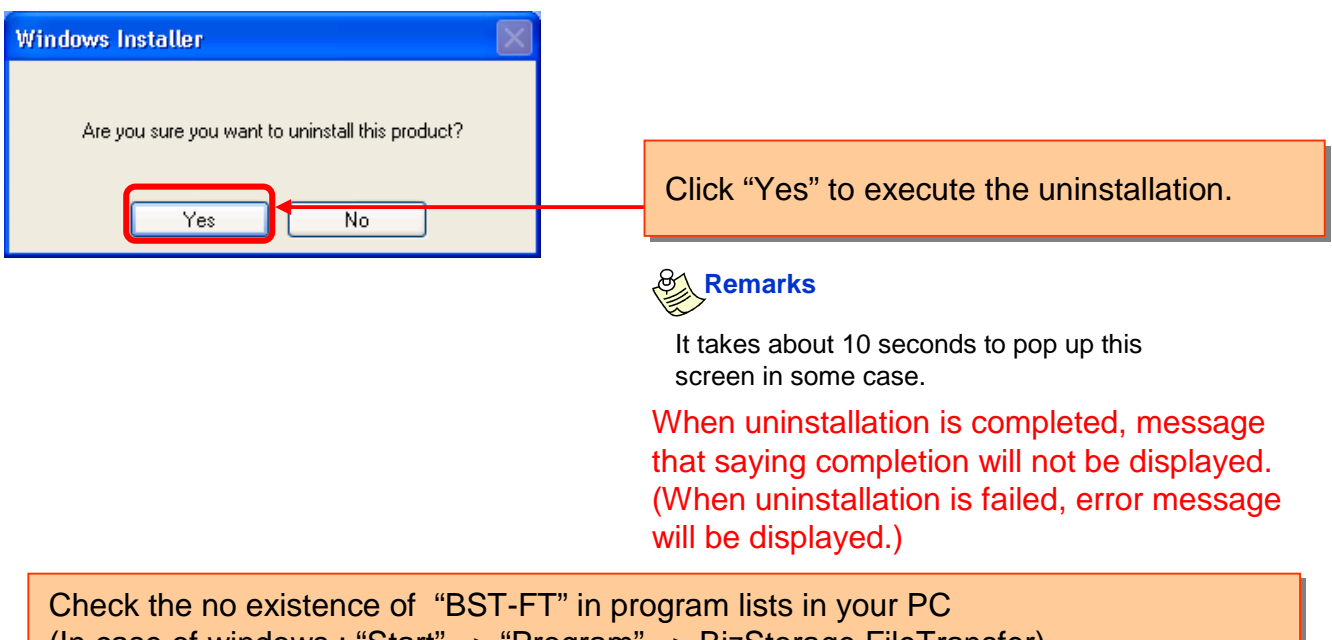

(In case of windows ; "Start" => "Program" => BizStorage FileTransfer) Uninstallation of software is completed.

### Remarks

For deleting users data such as sent/received files, delete all data in the folder below. \* Uninstallation processing above does not delete those data.

#### In case of Windows XP

#### : C:¥Documents and Settings¥{user name}¥Application Data¥V-Pack

#### In case of Windows Vista/7

#### : C:¥Users¥[user name]¥AppData¥Roaming¥V-Pack

# **10. Environmental Conditions**

### 1. Software requirements

|                  | Windows                                                                                                    | MacOS                                                                                                    |
|------------------|----------------------------------------------------------------------------------------------------|----------------------------------------------------------------------------------------------------|
| OS               | Windows 7<br>Windows Vista SP2<br>Windows XP Professional SP3<br>Windows XP Home SP3<br>Windows 2000 Professional SP4 *1<br>Windows Server 2003 SP3<br>Windows Server 2008     | MacOS X 10.4 (JRE1.5 required)<br>MacOS X 10.5 (JRE1.6 required)<br>MacOS X 10.6 (JRE1.6 required)                             |
| Other conditions | CPU<br>: Pentium3 1GHz and over (+2000, XP)<br>: Pentium4 and over (+vista, 7, 2003, 2008)<br>Memory<br>: 256MB and over (+2000, XP)<br>: 1GB and over (+vista, 7, 2003, 2008) | CPU<br>: PowerPC G4 1.42GHz and over<br>(+10.4)<br>: Intel Core2Duo and over<br>(+10.5, 10.6)<br>Memory *2<br>: 256MB and over |

\*1 Microsoft no longer supports Windows 2000. In case it is suspected that the problem is caused by OS, we may not support.

\*2 10.5/10.6 is available only on Intel64bit.

# **Ref: Hot Folder Function**

Auto transmission can be achieved with Hot Folder

<Overview of Hot Folder Function>

Create and specify a folder for monitoring and pre-set the sending conditions (address and message).

BST-FT client regularly monitors the folder you specified. When you save any file in the folder, server send the file automatically based on the pre-set conditions.

The folder under monitoring is called "Hot Folder".

\* You can specify "Hot Folder" up to 10.

#### **Hotfolder settings**

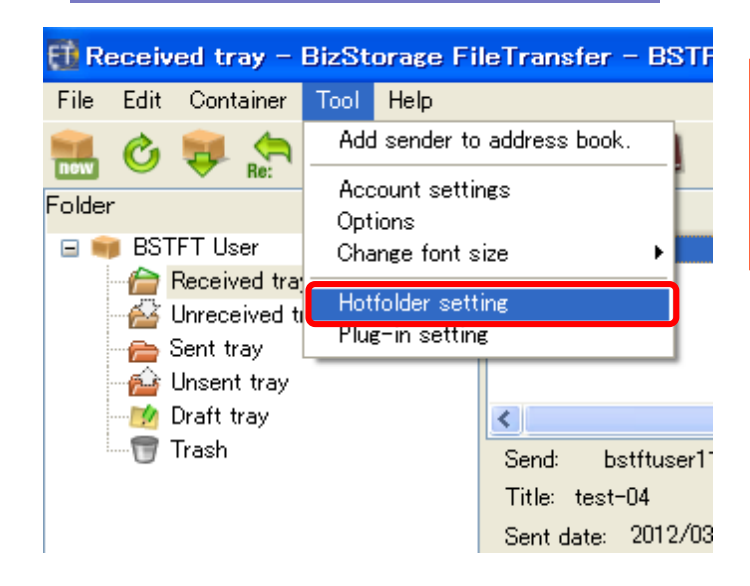

Select "Hotfolder setting" . ("Tool" => "Hotfolder setting" in main screen) Then the screen of hotfolder setting will pop up.

| 🔁 Hotfolder setting                                      |                        |                    |
|----------------------------------------------------------|------------------------|--------------------|
| Hotfolder list M                                         | aximum number of hotfo | Ider setting is 10 |
| Watch folder                                             | Job                    | Status             |
|                                                          |                        |                    |
|                                                          |                        |                    |
|                                                          |                        |                    |
|                                                          |                        | Dalata             |
|                                                          |                        |                    |
| Common setting                                           |                        |                    |
| Work folder path:                                        |                        | Reference          |
| Completion folder path:                                  |                        | Reference          |
| After the container sending is completed, the file is le | eft.                   |                    |
|                                                          | ОК                     | Cancel             |

Click "New".

|   | E | Hotfolder setting                                            |
|---|---|--------------------------------------------------------------|
| 1 | 1 | Activate Hotfolder                                           |
| 2 |   | Watch setting Watch folder: Watch interval: Copy completion: |
|   |   | 3 SSSHotFolderFileTransfer Edit OK Cancel                    |

- 1. Check "Activate Hotfolder".
- 2. Select the location of folder to monitor and set the interval (Unit: minute) for monitoring. And set the interval for judging the completion of copy as well (Unit: second).
- \*Watch folder:

The folder for monitoring. Any file (folder) saved in this folder will be automatically send to the designated senders based on the pre-set conditions.

\* "Watch interval":

Interval for monitoring folder. When it is detected that any file (folder) is in watch folder, it will be automatically send. Enter more than 1, nor less than 999.

\* "Copy completion" :

Interval for judging whether the file (folder) in the monitoring folder is on the way to save or completely saved. This interval is for preventing from sending the file on the way to save. If there is no change during this interval, server regards that the (folder) is saved completed. Enter more than 1, nor less than 9999.

3. Select "SSSHotFolderFileTransfer", and click "Edit".

|   | 🔁 SSSHotFolderFileTransfer                                          |  |
|---|---------------------------------------------------------------------|--|
| 1 | Subject:<br>Send Hotfolder                                          |  |
| 2 | Setting at sending date:<br>Insert the sending date in the subject. |  |
| 3 | To:<br>To:<br>Dstftuser11@bstft-group                               |  |
| 4 | Message:<br> Message Column <br>                                    |  |
| 5 | Sending setting:<br>✓ Compress container                            |  |
|   | 6 OK Cancel                                                         |  |

- 1. Enter the subject of auto sending container
- Check "Insert the sending data in the subject", if you want to add the sending date and time on the subject set in 1.
- 3. Enter the user address of BST-FT.
- 4. Enter the message of the auto sending container. (Option)
- 5. Check "Compress container", if you want to compress the auto sending container.
- 6. Click "OK" and close this screen.

### Attention

Settings has not been saved at this moment.

| Et Hotfolder setting                                                                                   |                                             |
|----------------------------------------------------------------------------------------------------|---------------------------------------------|
| ☑ Activate Hotfolder                                                                                   | Click "OK" button and close the coreen      |
| Watch setting                                                                                          | Click OK bullon, and close the screen.      |
| Watch folder:           Watch folder:         Reference           Watch interval:         Every minute |                                             |
| Copy completion: Second                                                                                | Attention                                   |
| Job setting                                                                                            | Settings has not been saved at this moment  |
| SSSHotFolderFileTransfer                                                                               | Settings has not been saved at this moment. |
| OK Cancel                                                                                              |                                             |

Contents of setting is displayed in "Hotfolder list" in Hotfolder settings

| ED H | otfolder setting          |                                     |                          |                   | × |
|------|---------------------------|-------------------------------------|--------------------------|-------------------|---|
| Hot  | tfolder list              | М                                   | laximum number of hotfol | der setting is 10 |   |
|      | Watch folder              |                                     | Job                      | Status            |   |
|      | E:¥HF_test¥check          |                                     | SSSHotFolderFileTr       | Active            |   |
|      |                           |                                     |                          |                   |   |
| -    |                           |                                     |                          |                   |   |
|      |                           |                                     |                          |                   |   |
|      |                           |                                     |                          |                   |   |
|      |                           | Ne                                  | ew Edit                  | Delete            |   |
| Cou  | mmon setting              |                                     |                          |                   | - |
| Wo   | ork folder path:          | E:¥HF_test¥work                     |                          | Reference         | 1 |
| Co   | ompletion folder path:    | E:¥HF_test¥done                     |                          | Reference         |   |
| [    | ✓ After the container set | ending is completed, the file is le | eft.                     |                   |   |
|      |                           | 2                                   | 2 ок                     | Cancel            | ] |

1.Set the destination of "Work folder path" and "Completion folder path".

If you want to keep the file (folder) on "Completion folder path" after sending container, check "After the container sending is completed, the file is left".

\* Work folder path :

File (folder) in "Watch folder" will be saved temporarily, and will be used as temporary working space for container creation

- \* Completion folder path :
  - Save the sent file (folder). Only in case of checking "After the container sending is completed, the file is left.", it will be saved.
- 2. Click "OK" and close the screen.

### Attention

1

Be sure to separate the folder for "Work folder path" and the one for "Completion folder path".

#### Remarks

"Work folder path" and "Completion folder path" are common for all Hotfolders. This setting is only required for the first Hotfolder setting

Setting of Hot Folder is finished.

### BizStorage File Transfer Entry Type(Japan Server Model)

Client Software Type Users Manual

Publisher : NTT Communications Date of issue : June 1, 2013

• To duplicate all or part of this manual without permission from NTT Communications is strictly prohibited. • Information in this manual is subject to change without notice.

·All proper names such as product names are registered trademarks of their respective companies.